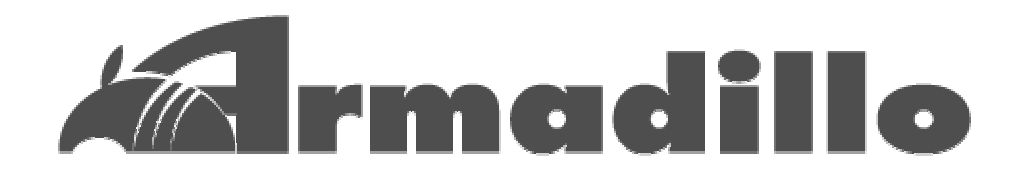

# HT1070 software manual

Version 1.13

2003年7月28日

梅沢無線電機株式会社 http://www.umezawa.co.jp/

株式会社アットマークテクノ http://www.atmark-techno.com/

Armadillo 公式サイト http://armadillo.atmark-techno.com/

# <u>目次</u>

| 1        | <u>Armadillo の使用方法1</u>                      |
|----------|----------------------------------------------|
|          | 1.1 オンボード Flash 構成1                          |
|          | 1.2 起動モード2                                   |
|          | 1.3 テストモード                                   |
|          | 1.4 オンボード Flash からの Armadillo の起動4           |
|          | 1.4.1 Armadillo の起動4                         |
|          | 1.4.2 DHCP によるネットワーク接続6                      |
|          | 1.4.3 固定 IP アドレスによるネットワーク接続7                 |
|          | 1.5 telnet による Armadillo へのログイン8             |
|          | 1.6 ftp による Armadillo へのログイン8                |
|          | 1.7 WEB ブラウザからの Armadillo の閲覧9               |
|          | 1.8 Armadillo の終了10                          |
|          |                                              |
| <u>2</u> | クロス開発環境11                                    |
|          | 2.1 クロス開発環境のインストール11                         |
|          | 2.2 クロス開発環境用ライブラリ群のインストール12                  |
|          | 2.3 シリアルダウンローダ/オンボード Flash ライタのインストール12      |
|          | 2.4 クロス開発環境での開発13                            |
|          | 2.5 カーネルイメージの作成14                            |
|          | 2.6 Armadillo オリジナルデバイスドライバ仕様16              |
|          | 2.6.1 シリアルポート16                              |
|          | 2.6.2 パラレルポート17                              |
|          | 2.6.3 A/D コンバータ19                            |
|          | 2.6.4 リアルタイムクロック21                           |
|          | 2.6.5 CPU オンチップ SRAM/プート ROM21               |
|          | 2.7 割り込みと Linux 上での扱いについて22                  |
|          | <b>2.8 デ</b> バイスドライバモジュールの作成25               |
|          | 2.9 ユーザランド RAM ディスクイメージの更新26                 |
|          | 2.10 ユーザランド RAM ディスクイメージの新規作成28              |
|          | 2.11 オンボード Flash への書き込み30                    |
|          | 2.12 CPU オンチップ ROM 起動によるオンボード Flash への書き込み32 |
|          | 2.13 Win32 版 Hermit ホストについて34                |

\_\_\_\_

| <u>3</u> | <u>Compact Flash システム構築</u>               | <u>.38</u> |
|----------|-------------------------------------------|------------|
|          | 3.1 Compact Flash への Linux システムの構築        | .38        |
|          | 3.2 Compact Flash からの Armadillo の起動       | .41        |
| 4        | 各システム収録アプリケーション                           | .42        |
|          | 4.1 Armadillo Linux 収録アプリケーションについて        | 42         |
|          | 4.2 Armadillo 用 Debian GNU/Linux 2.2 について | 43         |
| <u>5</u> | 注意事項                                      | <u>.47</u> |
|          | 5.1 ソフトウェア使用に関しての注意事項                     | 47         |

# <u>1 Armadillo の使用方法</u>

# 1.1 オンボード Flash 構成

Armadilloには 4MB の Flash メモリがオンボードで搭載されています。出荷時の Flash 内構成は、以下の通りです。

| 0x00000000  | ブートプログラム (Hermit V1.3-armadillo)         |
|-------------|------------------------------------------|
|             | サイズ: 最大 0x10000 (約 0.06MB)               |
| 0x00010000  | Linux カーネルイメージ                           |
|             | 非圧縮/gzip 圧縮対応                            |
|             | サイズ: 最大 0x170000 (約 1.44MB)              |
|             | 出荷時: 非圧縮カーネル linux-2.4.16-rmk2-armadillo |
| 0x00180000  | ユーザランド RAM ディスクイメージ                      |
|             | 非圧縮/gzip 圧縮対応                            |
|             | サイズ: 最大 0x280000 (2.5MB)                 |
| (0x003ffff) | 出荷時: gzip 圧縮 RAM ディスク(6.5MB)イメージ         |

#### 表 1-1 オンボード Flash 構成

### 1.2 起動モード

Armadillo は、JP1/JP2 を設定することにより、起動モードを切り替えることができます。

JP1: オンボード Flash カーネル/Compact Flash カーネル切替

JP2: オンボード Flash 起動/CPU オンチップブート ROM 起動切替

|                       | 討   | 定             | お動モード                 |  |  |  |  |
|-----------------------|-----|---------------|-----------------------|--|--|--|--|
| JP1 JP2 Compact Flash |     | Compact Flash |                       |  |  |  |  |
| OFF                   | OFF | -             | Linux (オンボード Flash)   |  |  |  |  |
| ON                    | OEE | 有             | Linux (Compact Flash) |  |  |  |  |
| UN                    | OFF | 無             | オンボード Flash ライタ       |  |  |  |  |
| -                     | ON  | -             | CPU オンチップブート ROM      |  |  |  |  |

| 表1-2 | 起動モー | ドジャ | マント | パ設定 |
|------|------|-----|-----|-----|
|------|------|-----|-----|-----|

・JP1:OFF JP2:OFF の場合

オンボード Flash から起動し、オンボード Flash 上の Linux カーネル/RAM ディス クイメージを RAM に展開して、RAM ディスク上のシステムを起動します。

・JP1:ON JP2:OFF の場合

オンボード Flash から起動し、Compact Flash(CF)上の Linux パーティション内に 見つかったカーネルを RAM に展開して、カーネルが見つかったパーティション上のシ ステムを起動します。

CF が挿入されていない場合や、CF 上に Linux パーティションが見つからなかった 場合、パーティション内にLinux カーネルが見つからなかった場合は、オンボード Flash ライタ機能などを利用するためのターミナルが動作します。

・JP1:OFF/ON JP2:ON の場合

CPU(CS89712)オンチップのブート ROM から起動します。このブート ROM は、 COM1 にシリアル接続された機器からプログラムを送り込んで実行するためのホスト として動作するものです。オンボード Flash から起動できなくなった場合の復旧用など として使用します。

# 1.3 テストモード

Armadillo は、JP3 を設定することにより、JTAG の有効/無効を切り替えることができます。

JP3: テストモード切替 (JTAG 有効/無効)

| 表 1-3 | テス | トモー | ドジョ | ャンノ | (設定 |
|-------|----|-----|-----|-----|-----|
|-------|----|-----|-----|-----|-----|

| 設定  | テフトモード  |
|-----|---------|
| JP3 | JAREER  |
| OFF | JTAG 無効 |
| ON  | JTAG 有効 |

・JP3:OFF の場合

JTAG が無効になります。

・JP3:ON の場合

JTAG が有効になります。

## 1.4 オンボード Flash からの Armadillo の起動

デフォルトの Armadillo の Linux カーネルは、シリアルポート COM1 を標準入出力と して使用し、接続したホスト PC 上のシリアル端末アプリケーションをログイン端末とす ることができます。

ここでは、ホスト PC と Armadillo をシリアルポート経由で接続し、デフォルトで Armadillo のオンボード Flash に搭載されている "Armadillo Linux"を起動して、操作 する例を説明します。

ホスト PC には、シリアル端末アプリケーションがインストールされている必要があり ます。ここでは、Linux で uucp の cu を使用する例と、Windows で Tera Term Pro を 使用する例について取り上げます。

Linux PC で cu コマンドがインストールされていない場合、ディストリビューションの マニュアルに沿って "uucp" パッケージをインストールしてください。

Windows で"Tera Term Pro"を使用する場合、下記の URL をご参照ください。

**Tera Term Home Page:** 

http://hp.vector.co.jp/authors/VA002416/ (2003 年 2 月 8 日現在)

#### 1.4.1 Armadillo の起動

1. Armadillo の電源が Off であることを確認し、Armadillo の COM1 と、ホスト PC のシ リアルポートをクロス(リバース)シリアルケーブルで接続する

Armadillo をネットワークに接続する場合、LAN ケーブルも接続してください。 デフォルトの Armadillo Linux は、DHCP サーバから IP アドレスを取得してネット ワーク接続するように設定されています。DHCP を使用せず、Armadillo に固定 IP アドレスを割り振る場合、一旦ネットワーク接続せずに起動後、シリアルポートから ログインしてネットワークの設定を行う必要があります。

2. ジャンパを JP1:OFF JP2:OFF に設定する。

3. ホスト PC 上で、シリアル端末アプリケーションを、以下のパラメータでシリアル接続 するよう設定して起動する

シリアル接続パラメータ

転送レート : 115200 bps データ長 : 8 bit パリティ : なし ストップビット : 1 bit フロー制御 : なし

・cu の場合

[pc]# cu -l [使用シリアルポート] -s 115200 cu を終了するには、「~.」(チルダ/ドット)と入力します。

・Tera Term Pro の場合

Tera Term Pro を起動し、Serial モードで使用シリアルポートを指定して接続 メニューの Setup Serial port…で上記パラメータを設定

4. Armadillo の電源を On にする

起動ログが端末アプリケーション上に表示されます。正常に表示されない場合は、 Armadilloの電源をOffにし、シリアルケーブルの接続やArmadilloのジャンパ設定、 シリアル端末アプリケーションのパラメータ設定を再確認してください。

- 5. DHCP 接続を「Ctrl+C」でキャンセルする(ネットワーク非接続/DHCP 非使用の場合) Armadillo をネットワークに接続していない場合や、ネットワークには接続している が DHCP を使用できない場合、「Starting DHCP for interface eth0:」と表示された 後、一定時間起動スクリプトが停止いたします。この場合、シリアル端末アプリケー ション上で Ctrl キーを押しながら C を入力することでキャンセルできます。 DHCP が使用可能な場合、「Starting DHCP for interface eth0:」と表示後、数秒程 度で DHCP 接続され「done」と表示されます(この停止時間は、お使いの DHCP サ ーバの応答時間によります)。
- 6. " armadillo login: "と表示される

これで、Armadilloの起動は完了です。 デフォルトで、 ユーザ名: root パスワード: root ユーザ名: guest パスワード: なし といったユーザーが用意されていますので、これらでログインしてください。 Armadillo Linux には、" logout " コマンドは用意されていません。 ログアウトするには、" exit " コマンドを使用してください。

#### 1.4.2 DHCP によるネットワーク接続

DHCP 接続の場合、上記手順で自動的に Armadillo に IP アドレスが割り当てられ、ネットワークに接続されます。Armadillo に割り当てられた IP アドレスを知りたい場合は、 Armadillo にログイン後、ifconfig コマンドを使用してください。

下線部が Armadillo の IP アドレスとなります。

[armadillo]# ifconfig eth0

eth0 Link encap:Ethernet HWaddr xx:xx:xx:xx:xx inet addr:<u>xxx.xxx.xxx</u> Bcast.xxx.xxx Mask:xxx.xxx.xxx (以下省略)

#### 1.4.3 固定 IP アドレスによるネットワーク接続

DHCP を使用せず、Armadillo に固定 IP アドレスを割り振る場合は、Armadillo に root ユーザでログイン後、以下の手順を行ってください。

1. /etc/network.d/interface.eth0 を書き換える

[armadillo]# vi /etc/network.d/interface.eth0

(/etc/network.d/interface.eth0の例)

INTERFACE="eth0" DHCP="no" IPADDRESS="[Armadillo に割り当てる IP アドレス]" NETMASK="[Armadillo を接続するネットワークのネットマスク]" BROADCAST="[Armadillo を接続するネットワークのブロードキャスト]" GATEWAY="[Armadillo を接続するネットワークのゲートウェイアドレス]" /etc/network.d/sample に固定 IP アドレスを割り振る場合のサンプルがありますの で、参考にしてください。

- 2. DNS サーバを設定する場合、/etc/resolv.conf を書き換える

vi /etc/resolv.conf (/etc/resolv.conf の例) nameserver [DNS サーバの IP アドレス]

3. /etc/rc.d/rc.start/rc.40.network を起動する

[armadillo]# /etc/rc.d/rc.start/rc.40.network

なお、ここで行った変更は RAM ディスク上に書き込まれますので、次回起動時には反映されません。毎起動時の設定を変更してオンボード Flash に保存したい場合は、"2.8 ユーザランド RAM ディスクイメージの更新"を参照してください。

# 1.5 telnet による Armadillo へのログイン

Armadillo がデフォルトのオンボード Flash から正常に起動し、ネットワークに接続されている場合、同じネットワークに接続された他の PC から telnet によりログインして操作することが可能です。

ログイン可能なユーザは、デフォルトでは ユーザ名: guest パスワード: (なし)

のみですので、このユーザでログインしてください。

root 権限が必要な操作を telnet 経由で行う場合、一般ユーザでログイン後、su コマンドで root ユーザ(パスワード:root)に変更してください。

# 1.6 ftp による Armadillo へのログイン

Armadillo がデフォルトのオンボード Flash から正常に起動し、ネットワークに接続されている場合、同じネットワークに接続された他の PC から ftp によりログインしてファ イルを送受信することが可能です。

ログイン可能なユーザは、デフォルトでは

- ユーザ名: anonymous パスワード: (なし)
- ユーザ名: ftp パスワード: (なし)

ですので、これらのユーザでログインしてください。

ftp によるログイン直後のトップディレクトリは、Armadillo 上での/home/ftp になります。

デフォルトでは、ログイン直後のトップディレクトリからはダウンロードのみ可能、 /pub ディレクトリ下はアップロード/ダウンロードともに可能な状態に設定されていま す。

# 1.7 WEB ブラウザからの Armadillo の閲覧

Armadillo がデフォルトのオンボード Flash から正常に起動し、ネットワークに接続されている場合、同じネットワークに接続された他の PC から WEB ブラウザによる閲覧が可能です。

PC で WEB ブラウザを起動し、"http://[Armadillo の IP アドレス] "を指定してください。

デフォルトでは、/home/www-data ディレクトリが、WEB サーバのトップディレクト リとなっています。

# 1.8 Armadillo の終了

Armadillo を終了する場合、halt コマンドを使用します。

halt コマンドを実行後、

System halted.

Kernel panic: Attempted to kill init!

とシリアル端末に表示されるのを待ってから、電源を Off にしてください。

ただし、拡張ボードや外部機器などを接続しておらず、Compact Flash をマウントして

いない場合は、halt コマンドを使用せず、いきなり電源をOffにしても問題はありません。 拡張ボードや外部機器を接続している場合は、その機器の仕様を優先してください。 Compact Flash をマウント中に Armadillo の電源を Off にした場合、Compact Flash 上のデータが破壊されることがあります。先にアンマウントするか、halt コマンドで終 了してください。

Compact Flash 上のシステムから起動した場合は、アンマウントすることはできませんので、必ず halt コマンドを使用してください。

# <u>2 クロス開発環境</u>

# 2.1 クロス開発環境のインストール

Armadillo で動作するカーネルやアプリケーションは、Linux の動作する PC(AT 互換機)上でクロス開発することができます。

クロス開発環境として、Armadilloには以下のパッケージが用意されています。

| binutils      | Binary utilities                       |
|---------------|----------------------------------------|
| срр           | The GNU C preprocessor                 |
| gcc           | The GNU C compiler                     |
| g++           | The GNU C++ compiler                   |
| libstdc++     | GNU stdc++ library                     |
| libstdc++-dev | GNU stdc++ library (development files) |

これらのパッケージは、deb/rpm/tgz の3種類の形式のものが用意されています。クロ ス開発を行う PC でお使いのディストリビューションに合ったものをインストールしてく ださい。

各パッケージのインストールは、root ユーザで行う必要があります

・パッケージインストール方法

deb パッケージを使用する場合 (Debian 系) [pc]# dpkg -i [deb パッケージ名]

rpm パッケージを使用する場合 (RedHat 系) [pc]# rpm -i [rpm パッケージ名]

tgz 圧縮ファイルを使用する場合 (Slackware など) [pc]# cd / [pc]# tar -zxf [tgz 圧縮ファイル名]

パッケージ管理ツール(dpkg/rpm)についての詳細な情報は、man コマンドや各ディ ストリビューションに付属するドキュメントなどを参照してください。

## 2.2 クロス開発環境用ライブラリ群のインストール

クロス開発環境用の標準 C ライブラリ群として、Armadillo には以下のパッケージが用 意されています。

libc6-arm-cross GNU C Library libc6-dev-arm-cross GNU C Library (Development)

これらのパッケージは、deb/rpm/tgz の3種類の形式のものが用意されています。クロ ス開発を行う PC でお使いのディストリビューションに合ったものをインストールしてく ださい。

パッケージインストール方法については、"2.1 クロス開発環境のインストール"を 参考にしてください。

# 2.3 シリアルダウンローダ/

# オンボード Flash ライタのインストール

Armadillo は、シリアルポートに接続した Linux の動作する PC からデータを送り込み、 オンチップ Flash を書き換えることができます。

このためのアプリケーションとして、Armadilloには以下のパッケージが用意されています。

| shoehorn | CPU オンチップブート ROM と協調動作するダウンローダ  |
|----------|---------------------------------|
| hermit   | Armadillo ブートプログラムと協調動作するダウンローダ |
|          | Armadillo ブートプログラム自体も含みます       |

これらのパッケージは、deb/rpm/tgz の3種類の形式のものが用意されています。クロ ス開発を行う PC でお使いのディストリビューションに合ったものをインストールしてく ださい。

パッケージインストール方法については、"2.1 クロス開発環境のインストール"を 参考にしてください。

### 2.4 クロス開発環境での開発

PC にクロス開発環境パッケージをインストールすると、PC 上で ARM-Linux 上で動作 するアプリケーションやライブラリを開発が可能になります。

ARM-Linux をターゲットとしたバイナリファイルを make するには、開発ユーティリ ティの各コマンドやヘッダ・ライブラリとして、ARM-Linux 用のものを指定する必要が あります。通常(ネイティブ開発環境)のコマンドとの対応は、下記のようになります。

| binutils の各コマンド | addr2line    | arm-linux-addr2line    |  |
|-----------------|--------------|------------------------|--|
|                 | ar           | arm-linux-ar           |  |
|                 | as           | arm-linux-as           |  |
|                 | c++filt      | arm-linux-c++filt      |  |
|                 | gasp         | arm-linux-gasp         |  |
|                 | ld           | arm-linux-ld           |  |
|                 | nm           | arm-linux-nm           |  |
|                 | objcopy      | arm-linux-objcopy      |  |
|                 | objdump      | arm-linux-objdump      |  |
|                 | ranlib       | arm-linux-ranlib       |  |
|                 | readelf      | arm-linux-readelf      |  |
|                 | size         | arm-linux-size         |  |
|                 | string       | arm-linux-string       |  |
|                 | strip        | arm-linux-strip        |  |
| gcc の各コマンド      | gcc          | arm-linux-gcc          |  |
| g++の各コマンド       | g++          | arm-linux-g++          |  |
| 標準インクルードパス      | /usr/include | /usr/arm-linux/include |  |
|                 | (省略可能)       | (省略不可)                 |  |
| 標準ライブラリパス       | /usr/lib     | /usr/arm-linux/lib     |  |
|                 | (省略可能)       | (省略不可)                 |  |

表 2-1 クロス開発環境コマンド一覧

例として、C ソースファイル sample1.c をコンパイルして実行ファイル sample1 出力 する場合、下記の用に記述します。

(ネイティブ環境用)

gcc sample1.c -o sample1

または

gcc -I/usr/include -L/usr/lib sample1.c -o sample1

#### (ARM-Linux 用)

arm-linux-gcc -I/usr/arm-linux/include -L/usr/arm-linux/lib sample1.c -o sample1

### 2.5 カーネルイメージの作成

Armadilloには、カーネルのソースファイルが付属しています。ここでは、このソース をクロス開発環境をインストールした PC 上でコンパイルし、カーネルイメージを作成す る手順について説明します。

クロス開発環境のインストールは、"2.1 クロス開発環境のインストール"を参照してください。

1. カーネルソース群を make するドライブに展開し、カーネルソースディレクトリに移 動する。

[pc]# gzip -cd [カーネルソース圧縮ファイル] | tar -xf -[pc]# cd [展開されたカーネルソースのディレクトリ]

2. コンフィグ設定を行う。

[pc]# make menuconfig

設定が完了したら、カーソルキーの左右で<Exit>を選択して"Enter"キーを押し、 "Do you wish to save your new kernel configuration?"と表示されたら<Yes>を 選択して、設定を保存してください。

3. 依存関係記述ファイルを更新する

[pc]# make dep

4. カーネルを make し、Image ファイルを出力する

[pc]# make r

これで、カーネルの作成は完了です。カーネルソースディレクトリに作成される "Image"及び"Image.gz"がカーネルイメージファイル及びその圧縮ファイルです。オ ンボード Flash からの起動で使用する場合は後述の"2.10 オンボード Flash への書き 込み"を、Compact Flash上で使用する場合は"3.1 Compact Flash への Linux シス テムの構築"を参照してください。 また、前回の make による中間ファイルをすべて消去する方法は、下記の通りです。 コンフィグ設定情報と依存関係記述ファイルは消去されず、そのまま残ります

[pc]# make clean

# 2.6 Armadillo オリジナルデバイスドライバ仕様

Armadilloに搭載されている各デバイス用のドライバは、デフォルトのカーネルに内蔵 されています。各ドライバの仕様は、以下の通りです。

#### 2.6.1 シリアルポート

(ソースファイル: driver/serial/serial\_clps711x.c)

Armadillo のシリアルポート UART1(CON3)及び UART2(CON4)に対応するデバイス ノードのパラメータは、以下の通りです。

| タイプ   | メジャー<br>番号 | マイナー<br>番号 | ノード名<br>(/dev/???) | デバイス名               |
|-------|------------|------------|--------------------|---------------------|
| キャラクタ | 904        | 16         | ttyAM0             | UART1 Data Register |
| デバイス  | 204        | 17         | ttyAM1             | UART2 Data Register |

表 2-2 シリアルポートノード一覧

シリアルポートのドライバは、フロー制御機能を持っていません。

デフォルトのカーネルは、起動ログを UART1 に出力します。

デフォルトの Armadillo Linux および Debian GNU/Linux は、UART1 を端末とし て使用するために占有します。

### 2.6.2 パラレルポート (ソースファイル: driver/char/cs89712port.c)

パラレルポート(CON5)に対応するデバイスノードのパラメータは、以下の通りです。 **表 2-3 パラレルポートノード一覧** 

| <i>.</i> 9 | メジャー | マイナー       | ノード名                 |                                       |
|------------|------|------------|----------------------|---------------------------------------|
| タイプ        | 番号   | 番号         | (/dev/???)           | デバイス名                                 |
|            |      | 10         | pbdr                 | Port B Data Register                  |
|            |      | 16         |                      | 全 CH (8bit)                           |
|            |      | 17         | pbdr0                | Port B Data Register                  |
|            |      | 17         |                      | CH0 (Pin.3)                           |
|            |      | 18         | nbdr1                | Port B Data Register                  |
|            |      | 10         | pbuil                | CH1 (Pin.4)                           |
|            |      | 19         | pbdr2                | Port B Data Register                  |
|            |      | 10         | pour                 | CH2 (Pin.5)                           |
|            |      | 20         | pbdr3                | Port B Data Register                  |
|            |      |            | 1                    | CH3 (Pin.6)                           |
|            |      | 21         | pbdr4                | Port B Data Register                  |
|            |      |            | •                    | CH4 (PIII.7)<br>Dent P. Data Degistar |
|            |      | 22         | pbdr5                | CH5 (Din 8)                           |
|            |      |            |                      | Port B Data Register                  |
|            |      | 23         | pbdr6                | CH6 (Pin 9)                           |
|            |      | 24         | pbdr7                | Port B Data Register                  |
| キャラクタ      | 010  |            |                      | CH7 (Pin.10)                          |
| デバイス       | 210  |            |                      | Port B Data Direction                 |
|            |      | 144        | pbddr                | Register 全 CH (8bit)                  |
|            |      | 145        | mh d du0             | Port B Data Direction                 |
|            |      | 145 podaru | Register CH0 (Pin.3) |                                       |
|            |      | 146        | nhddr1               | Port B Data Direction                 |
|            |      | 140        | pbdul I              | Register CH1 (Pin.4)                  |
|            |      | 147        | nbddr2               | Port B Data Direction                 |
|            |      |            | pbuurz               | Register CH2 (Pin.5)                  |
|            |      | 148        | pbddr3               | Port B Data Direction                 |
|            |      |            | Paulo                | Register CH3 (Pin.6)                  |
|            |      | 149        | pbddr4               | Port B Data Direction                 |
|            |      |            | poul -               | Register CH4 (Pin.7)                  |
|            |      | 150        | pbddr5               | Port B Data Direction                 |
|            |      | 151        | pbddr6               | Register CH3 (PIII.8)                 |
|            |      |            |                      | Register CH6 (Pin 9)                  |
|            |      |            |                      | Port B Data Direction                 |
|            |      | 152        | pbddr7               | Register CH7 (Pin 10)                 |
|            |      |            | -                    | Register CH7 (FIII.10)                |

- データ型

pbdr/pbddr (全 CH): pbdr0 ~ 7/pbddr0 ~ 7 (各 CH): unsigned char(符号なし 8bit) 0x00~0xff unsigned char(符号なし 8bit) 0x00/0x01 パラレルポート各ピンを入出力どちらで使用するかを pbddr で設定(0:入力/1:出力)し、 データの読み書きを pbdr で行うことができます。

pbdr0~7/pbddr0~7 は各 CH ごとについての読み書きが可能で、pbdr/pbddr は全 CH(8bit) 一 括 の 読 み 書 き が 可 能 で す 。 CH0(pbdr0/pbddr0) が 最 下 位 ビ ッ ト 、 CH7(pbdr7/pbddr7)が最上位ビットとして、pbdr/pbddr(全 CH)の各ビットに対応します。 (パラレルポート操作のサンプル)

```
#include <fcntl.h>
#include <stdio.h>
int main (void)
{
        int fd ddr, fd dr;
        unsigned char val;
        //CH0 の Direction を書き込み専用でオープン
        fd_ddr = open ("/dev/pbddr0", O_WRONLY);
        if (fd_ddr < 0) {
                 fprintf (stderr, "Open error.¥n");
                 return -1;
        }
        // CH0 を読み書き可能でオープン
        fd_dr = open ("/dev/pbdr0", O_RDWR);
        if (fd_dr < 0) {
                 fprintf (stderr, "Open error.¥n");
                 return -1;
        }
        val = 1;
        write (fd_ddr, &val, sizeof(unsigned char)); //CH0 を出力に
        val = 1;
        write (fd dr, &val, sizeof(unsigned char)); //CH0 に High を出力
        val = 0;
        write (fd_ddr, &val, sizeof(unsigned char)); //CH0 を入力に
        read (fd_dr, &val, sizeof(unsigned char)); //CH0 を val に読み込む
        printf ("pbdr0: %d¥n", val); //val を表示
        close (fd_ddr);
        close (fd_dr);
        return 0;
```

#### 2.6.3 A/D コンパータ (ソースファイル: driver/ssi/ssi-max149.c)

A/D コンバータ(CON2)に対応するデバイスノードのパラメータは、以下の通りです。

| 表 2-4 A/D | コンノ | ドータ | ノー | ドー覧 |
|-----------|-----|-----|----|-----|
|-----------|-----|-----|----|-----|

| タイプ   | メジャー<br>番号 | マイナー<br>番号 | ノード名<br>(/dev/???)                                                                                                    | デバイス名                                                                       |                                                                  |
|-------|------------|------------|----------------------------------------------------------------------------------------------------|-----------------------------------------------------------------------------|------------------------------------------------------------------|
|       |            | 0          | adcs0                                                                                                    | シングルエンドモード電圧値<br>CH0 (Pin 3)                                                |                                                                  |
|       |            | 1          | adcs1                                                                                                    | <ul> <li>CHI (Fin.5)</li> <li>シングルエンドモード電圧値</li> <li>CHI (Pin 4)</li> </ul> |                                                                  |
|       |            | 2          | adcs2                                                                                                    | <ul> <li>STIT (FILL)</li> <li>シングルエンドモード電圧値</li> <li>CH2 (Pin 5)</li> </ul> |                                                                  |
|       |            | 3          | adcs3                                                                                                    | <ul> <li>シングルエンドモード電圧値</li> <li>CH3 (Pin.6)</li> </ul>                      |                                                                  |
|       |            | 4          | adcs4                                                                                                    | <ul> <li>シングルエンドモード電圧値</li> <li>CH4 (Pin 7)</li> </ul>                      |                                                                  |
|       |            | 5          | adcs5                                                                                                    | <ul> <li>シングルエンドモード電圧値</li> <li>CH5 (Pin 8)</li> </ul>                      |                                                                  |
|       |            | 6          | adcs6     シングルエンドモート<br>CH6 (Pin.9)       adcs7     シングルエンドモート<br>CH7 (Pin.10)       adcd0_1     差動モード電圧値<br>CH0-CH1 (Pin 3-Pin | シングルエンドモード電圧値<br>CH6 (Pin 9)                                                |                                                                  |
| キャラクタ |            | 7          |                                                                                                    | <ul> <li>シングルエンドモード電圧値</li> <li>CH7 (Pin 10)</li> </ul>                     |                                                                  |
| デバイス  | 211        | 8          |                                                                                                    | EIII (FIIIII)     差動モード電圧値     CH0-CH1 (Pin 3-Pin 4)                        |                                                                  |
|       | _          | 9          | adcd1_0                                                                                                    | 差動モード電圧値<br>CH1-CH0 (Pin 4-Pin 3)                                           |                                                                  |
|       |            | 10         | adcd2_3                                                                                                    | EIII CIII (I III.4 I III.3) 差動モード電圧値 CH2-CH3 (Pin 5-Pin 6)                  |                                                                  |
|       |            | 11         | adcd3_2                                                                                                    | <ul> <li>注動モード電圧値</li> <li>CH3-CH2 (Pin 6-Pin 5)</li> </ul>                 |                                                                  |
|       |            | 12         | adcd4_5                                                                                                    | CH3-CH2 (Fin.0-Fin.0)<br>  差動モード電圧値<br>  CH4 CH5 (Pin 7 Pin 8)              |                                                                  |
|       |            |            | 13                                                                                                    | adcd5_4                                                                     | El14-El13 (Fin.7-Fin.3)<br>  差動モード電圧値<br>  CH5 CH4 (Din 8 Din 7) |
|       |            | 14         | adcd6_7                                                                                                    | Elis-Clif4 (Fill.o-Fill.7)<br>  差動モード電圧値<br>  Clif6 Clif7 (Din 0 Din 10)    |                                                                  |
|       |            | 15         | adcd7_6                                                                                                    | 差動モード電圧値<br>  CH7-CH6 (Pin.10-Pin.9)                                        |                                                                  |

- データ型

int (符号付き 32bit)

バイポーラモード: 0xfffffc00(-1.25v) ~ 0x0000000(0v) ~ 0x000001ff(+1.25v) ユニポーラモード: 0x0000000(0v) ~ 0x000002ff(+2.5v)

但し、差動モードの場合でも、双方の入力電圧は 0(GND) ~ 3.3v(Vdd)の範囲を超えられません。詳しくは MAX149 データシートを参照してください。

- モードコントロール

バイポーラモード: ioctl システムコールで MAX149\_IOCTL\_BIP(=0)を指定 ユニポーラモード: ioctl システムコールで MAX149\_IOCTL\_UNI(=1)を指定

adcs0~7 で各 CH ごとの電圧値を読み取ることが可能です(シングルエンドモード)。 これに対し、adcd0\_1~8\_7 では、隣合った CH の電圧値の差分を読み取ることがで きます(差動モード)。

また、ioctl システムコールで MAX149\_IOCTL\_BIP(=0)を指定することでバイポー ラモード(-1.25v~+1.25v/デフォルト)、MAX149\_IOCTL\_UNI(=1)を指定することでユ ニポーラモード(0v~+2.5v)を切り替えることができます。

```
(A/D コンバータ操作のサンプル)
```

```
#include <fcntl.h>
#include <stdio.h>
//カーネルソースから ssi-max149.h を指定
#include "kernel/source/linux/include/linux/ssi-max149.h"
int main (void)
{
        int fd s0, fd d0 1;
        int val:
        //CH0 を読み込み専用でオープン
        fd_s0 = open ("/dev/adcs0", O_RDONLY);
        if (fd_s0 < 0) {
               fprintf (stderr, "Open error.¥n");
               return -1;
        }
        //CH0-CH1 の差分を読み込み専用でオープン
        fd d0 1 = open ("/dev/adcd0 1", O RDONLY);
        if (fd d0 1 < 0) {
                fprintf (stderr, "Open error.¥n");
               return -1:
        }
        ioctl (fd_s0, MAX149_IOCTL_UNI); //ユニポーラモードに設定
        read (fd_s0, &val, sizeof(int)); //CH0 の値を val に読み込む
        printf ("CH0: %lfV¥n", (double)val * 2.5 / 1023.0); //val を V 単位表示
        ioctl (fd d0 1, MAX149 IOCTL UNI); //ユニポーラモードに設定
        read (fd d0 1, &val, sizeof(int)); //CH0-1 の値を val に読み込む
        printf ("CH0-1: %lfV¥n", (double)val * 2.5 / 1023.0); //val を V 単位表示
        close (fd_d0_1);
        close (fd s0);
        return 0:
```

#### 2.6.4 リアルタイムクロック

(ソースファイル: driver/i2c/i2c-s3531a.c)

リアルタイムクロック(RTC)S-3531Aのドライバは、OS 標準 RTC として動作します。 デバイスノードのパラメータは、以下の通りです。

| タイプ           | メジャー<br>番号 | マイナ <b>ー</b><br>番号 | ノード名<br>(/dev/???) | デバイス名                 |
|---------------|------------|--------------------|--------------------|-----------------------|
| キャラクタ<br>デバイス | 10         | 135                | rtc                | リアルタイムクロック<br>S-3531A |

表 2-5 リアルタイムクロックノード一覧

#### 2.6.5 CPU オンチップ SRAM/プート ROM

(ソースファイル: driver/mtd/maps/mtd-armadillo.c)

Armadillo の CPU(cs89712)には、SRAM とブート ROM が内蔵されています。この 2 つのデバイスについては、デフォルトのカーネルでは Memory Technology Device(MTD) としてマップします。各デバイスノードのパラメータは、以下の通りです。

| タイプ   | メジャー<br>番号 | マイナー<br>番号 | ノード名<br>(/dev/???) | デバイス名                |
|-------|------------|------------|--------------------|----------------------|
| + - = |            | 0          | mtd0               | CPU オンチップ SRAM       |
| デバイス  | 90         | 1          | mtd1               | CPU オンチップ<br>ブート ROM |
| ブロック  |            | 0          | mtdblock0          | CPU オンチップ SRAM       |
| デバイス  | 31         | 1          | mtdblock1          | CPU オンチップ<br>ブート ROM |

表 2-6 MTD デバイスノード一覧

# 2.7 割り込み(IRQ)と Linux 上での扱いについて

Armadillo 搭載 CPU CS89712 の割り込みは、複数の CPU レジスタで管理されています。

| CPU 割込レジスタ    | ビット | 名称      | 説明                                     |
|---------------|-----|---------|----------------------------------------|
| INTMR1/INTSR1 | 4   | CSINT   | Codec sound interrupt                  |
| INTMR1/INTSR1 | 5   | EINT1   | External interrupt input 1             |
| INTMR1/INTSR1 | 6   | EINT2   | External interrupt input 2             |
| INTMR1/INTSR1 | 7   | EINT3   | External interrupt input 3 (Ethernet)  |
| INTMR1/INTSR1 | 8   | TC10I   | TC1 underflow interrupt                |
| INTMR1/INTSR1 | 9   | TC2OI   | TC2 underflow interrupt                |
| INTMR1/INTSR1 | 10  | RTCMI   | RTC Compare match interrupt            |
| INTMR1/INTSR1 | 11  | TINT    | 64 Hz tick interrupt                   |
| INTMR1/INTSR1 | 12  | UTXINT1 | Internal UART1 transmit FIFO empty     |
|               |     |         | interrupt                              |
| INTMR1/INTSR1 | 13  | URXINT1 | Internal UART1 receive FIFO full       |
|               |     |         | interrupt                              |
| INTMR1/INTSR1 | 14  | UMSINT  | Internal UART1 modem status            |
|               |     |         | changed interrupt                      |
| INTMR1/INTSR1 | 15  | SSEOT1  | Synchronous serial interface 1 end of  |
|               |     |         | transfer interrupt                     |
| INTMR2/INTSR2 | 0   | KBDINT  | Key press interrupt                    |
| INTMR2/INTSR2 | 1   | SS2RX   | Master / slave SSI 16 bytes received   |
| INTMR2/INTSR2 | 2   | SS2TX   | Master / slave SSI 16 bytes transmited |
| INTMR2/INTSR2 | 12  | UTXINT2 | UART2 transmit FIFO empty interrupt    |
| INTMR2/INTSR2 | 13  | URXINT2 | UART2 receive FIFO full interrupt      |

#### 表 2-7 CPU 割り込み一覧

また、PC/104 準拠バス及び IDE の割り込みが PLD 内の割り込みコントローラで管理 されており、このコントローラは上記 CPU 割り込みの EINT1 に接続されています。 この点の詳細については、ハードウェアマニュアルの 6.1 節をご参照ください。

| PLD 割込レジスタ           | ビット | 名称    | 説明                   |
|----------------------|-----|-------|----------------------|
| MISCREG_INTMR/SR/CR3 | 0   | ISA3  | PC/104 #3 interrupt  |
| MISCREG_INTMR/SR/CR3 | 1   | ISA4  | PC/104 #4 interrupt  |
| MISCREG_INTMR/SR/CR3 | 2   | ISA5  | PC/104 #5 interrupt  |
| MISCREG_INTMR/SR/CR3 | 3   | ISA6  | PC/104 #6 interrupt  |
| MISCREG_INTMR/SR/CR2 | 0   | ISA7  | PC/104 #7 interrupt  |
| MISCREG_INTMR/SR/CR2 | 1   | ISA9  | PC/104 #9 interrupt  |
| MISCREG_INTMR/SR/CR2 | 2   | ISA10 | PC/104 #10 interrupt |
| MISCREG_INTMR/SR/CR2 | 3   | ISA11 | PC/104 #11 interrupt |
| MISCREG_INTMR/SR/CR1 | 0   | ISA12 | PC/104 #12 interrupt |
| MISCREG_INTMR/SR/CR1 | 1   | IDE   | IDE interrupt        |
| MISCREG_INTMR/SR/CR1 | 2   | ISA15 | PC/104 #15 interrupt |
|                      |     |       |                      |

表 2-8 PC/104 割り込み一覧

ArmadilloのLinux上では、これらすべての割り込みを一連の数値で管理します。このため、PC/104のIRQ番号はLinux上でのIRQ番号と一致しないことに注意してください。

Linux 上での IRQ 番号は、カーネルソースの include/asm-arm/arch-clps711x/irqs.h に定義されています。

| Linux 上 | 名称        | 説明                                                       |
|---------|-----------|----------------------------------------------------------|
| でのIRQ   |           |                                                          |
| 4       | IRQ_CSINT | Codec sound interrupt                                    |
| 5       | IRQ_EINT1 | External interrupt input 1                               |
| 6       | IRQ_EINT2 | External interrupt input 2                               |
| 7       | IRQ_EINT3 | External interrupt input 3 (Ethernet)                    |
| 8       | IRQ_TC10I | TC1 underflow interrupt                                  |
| 9       | IRQ_TC2OI | TC2 underflow interrupt                                  |
| 10      | IRQ_RTCMI | RTC Compare match interrupt                              |
| 11      | IRQ_TINT  | 64 Hz tick interrupt                                     |
| 12      | IRQ_UTXIN | Internal UART1 transmit FIFO empty interrupt             |
| 13      | IRQ_URXIN | Internal UART1 receive FIFO full interrupt               |
| 14      | IRQ_UMSIN | Internal UART1 modem status changed interrup5            |
| 15      | IRQ_SSEOT | Synchronous serial interface 1 end of transfer interrupt |
| 16      | IRQ_KBDIN | Key press interrupt                                      |
| 17      | IRQ_SS2RX | Master / slave SSI 16 bytes received                     |
| 18      | IRQ_SS2TX | Master / slave SSI 16 bytes transmited                   |
| 28      | IRQ_UTXIN | UART2 transmit FIFO empty interrupt                      |
| 29      | IRQ_URXIN | UART2 receive FIFO full interrupt                        |
| 30      | IRQ_ISA3  | PC/104 #3 interrupt                                      |
| 31      | IRQ_ISA4  | PC/104 #4 interrupt                                      |
| 32      | IRQ_ISA5  | PC/104 #5 interrupt                                      |
| 33      | IRQ_ISA6  | PC/104 #6 interrupt                                      |
| 34      | IRQ_ISA7  | PC/104 #7 interrupt                                      |
| 35      | IRQ_ISA9  | PC/104 #9 interrupt                                      |
| 36      | IRQ_ISA10 | PC/104 #10 interrupt                                     |
| 37      | IRQ_ISA11 | PC/104 #11 interrupt                                     |
| 38      | IRQ_ISA12 | PC/104 #12 interrupt                                     |
| 39      | IRQ_IDE   | IDE interrupt                                            |
| 40      | IRQ_ISA15 | PC/104 #15 interrupt                                     |

表 2-9 Linux 上での IRQ 一覧

また、 PC/104 の IRQ 番号を扱いやすくするため、 前記ヘッダファイル"include/asm-arm/arch-clps711x/irqs.h"に IRQ 変換用インライン関数を用意しています。

#### //ISA IRQ へ(to)の変換

static \_\_inline\_\_ unsigned int convirq\_to\_isa (unsigned int irq);

- ・Linux 上での IRQ 番号から、PC/104 の IRQ 番号へ変換します。
  - 例) const unsigned int linux\_irq = 3; unsigned int isa\_irq; //(数値の)3 が ISA\_IRQ3 (=30)に変換される isa\_irq = convirq\_to\_isa (linux\_irq);

//ISA IRQ から(from)の変換

static \_\_inline\_\_ unsigned int convirq\_from\_isa (unsigned int irq);

- ・PC/104のIRQ 番号から、Linux 上でのIRQ 番号へ変換します。
  - 例) const unsigned int isa\_irq = ISA\_IRQ3; unsigned int linux\_irq; //IRQ\_ISA3(=30)が(数値の)3 に変換される linux\_irq = convirq\_from\_isa (isa\_irq);

# 2.8 デバイスドライバモジュールの作成

デバイスドライバモジュールを新規作成するためのサンプルとして、梅沢無線電機株式 会社製 HT2020 ボード用デバイスドライバモジュールのソースが用意されています。ここ では、このモジュールを make して、組み込むまでの手順を説明します。

1. モジュールソースを解凍する

[pc]# tar zxf ht2020.tgz

 カーネルソースのある場所を書き換える あらかじめ、PC に Armadillo 用カーネルソースを展開しておいてください。

[pc]# cd ht2020

[pc]# vi Makefile

Makefile の 1 行目の INCLUDEDIR に、Armadillo 用カーネルソースのあるパスの include ディレクトリパスを指定してください。

INCLUDEDIR = <u>../../../kernel/source/linux/include</u>

(以下省略)

3. make する

[pc]# make

make が完了して出力される ht2020.o が、HT2020 用デバイスドライバモジュールで す。モジュールを Armadillo 上に転送し、以下のコマンドで組み込むことができます。

[armadillo]# insmod ht2020.0 io=0x100

ioには、HT2020をマップする IO アドレスを指定してください。

これで、ドライバモジュールの組み込みは完了です。

「lsmod」コマンドで、組み込まれているモジュールの一覧を見ることができます。 HT2020を使用するサンプルアプリケーションとしては、ht2020\_sample.tgz が用意 されていますので、参考にしてください。

### 2.9 ユーザランド RAM ディスクイメージの更新

Linux を使用するには、カーネルとともに、その上で動作するアプリケーションやデバ イスノード(デバイスドライバの入口)などが必要です。これらはすべて、ディスクドライ ブ内に構築されたファイルシステム上に置かれ、全体で"ユーザランド"と呼ばれます。 通常の PC 用 Linux や、Armadillo で Compact Flash を使用する場合は、物理的なデ ィスクドライブ上にユーザランドが構築されます。これに対し、物理的なディスクドライ ブを使用しない場合は、RAM 上に仮想的に作られたディスクドライブ(RAM ディスク) 上にユーザランドを構築します。

Armadillo をオンボード Flash から起動する場合、RAM ディスク上に展開されるユー ザランドのイメージを、オンボード Flash 上に書き込んでおく必要があります。ここでは、 Armadillo Linux のユーザランドを RAM ディスクイメージとして作成したファイル "initrd.img.gz"の中身を更新する手順について説明します。

1. gzip 圧縮を解凍する

解凍した"initrd.img"の状態が、RAM ディスクイメージとなります。

[pc]# gunzip initrd.img.gz

2. RAM ディスクイメージファイルをマウントするための空のディレクトリを作成する

[pc]# mkdir [マウントディレクトリ名]

 RAM ディスクイメージファイルを手順2で作成したディレクトリにマウントする お使いのホスト PC の Linux で、loop デバイスをサポートしている必要がありま す。loop デバイスをサポートしていない場合は、お使いのディストリビューション のマニュアル等を参照して、loop デバイスのためのモジュールを追加するなどして ください。 手順3~5は、root ユーザで行う必要があります。

[pc]# mount -o loop initrd.img [マウントディレクトリ名]

 RAM ディスクイメージをマウントしたディレクトリの中を更新する マウントディレクトリの中が、ArmadilloLinux のディレクトリツリーとなっていま す。ファイルの追加・削除や設定ファイルの書き換えなど、直接操作することが可能 です。

・ホスト名を変更する例

[pc]# cd [マウントディレクトリ名]/etc [pc]# vi HOSTNAME (HOSTNAME の例) [新ホスト名] [pc]# cd ../..

5. RAM ディスクイメージのディレクトリマウントを解除する

[pc]# umount [マウントディレクトリ名]

6. gzip 圧縮する

[pc]# gzip –9 initrd.img

これで、ユーザランド RAM ディスクイメージの更新は完了です。"initrd.img.gz"が、 更新後のものとなっています。これをオンボード Flash に書き込む場合は、"2.11 オン ボード Flash への書き込み"を参照してください。

# 2.10 ユーザランド RAM ディスクイメージの 新規作成

ユーザランド RAM ディスクイメージは、Linux の動作している PC 上で新規に作成・ 構築することが可能です。ここではその手順について説明します。

1. ユーザランド用のディレクトリを作成する

[pc]# mkdir [ユーザランドディレクトリ名]

- 2. 手順1 で作成したディレクトリ内を操作し、ディレクトリ作成、アプリケーションや 共有ライブラリのコピー、デバイスノードの作成などを行い、ユーザランドディレク トリツリーを構築する
- 3. RAM ディスクイメージファイルをマウントするための空のディレクトリを作成する

[pc]# mkdir [マウントディレクトリ名]

- 4. RAM ディスクイメージ用の空のファイルを作成する
  - [pc]# dd if=/dev/zero of=[イメージファイル名] bs=1024 count=[イメージファイルサイズ(KB 単位)] すべて1行で入力します。
- 5. RAM ディスクイメージファイルを ext2 ファイルシステムとして初期化する 手順 5~8 の操作は、root ユーザで行う必要があります。

[pc]# mke2fs [イメージファイル名]

 RAM ディスクイメージファイルを手順3で作成したディレクトリにマウントする お使いのホスト PC の Linux で、loop デバイスをサポートしている必要がありま す。loop デバイスをサポートしていない場合は、お使いのディストリビューション のマニュアル等を参照して、loop デバイスのためのモジュールを追加するなどして ください。

[pc]# mount -o loop [イメージファイル名] [マウントディレクトリ名]

7. 手順1で作成したディレクトリの中身を、RAM ディスクイメージをマウントしたディ レクトリに tar を使用してコピーする

[pc]# (cd [ユーザランドディレクトリ名]; tar cf - \*) | (cd [マウントディレクトリ名]; tar xf -) すべて 1 行で入力します。

8. RAM ディスクイメージのディレクトリマウントを解除する

[pc]# umount [マウントディレクトリ名]

これで、ユーザランド RAM ディスクイメージファイルの作成は完了です。

ただし、通常 Armadillo で使用できるユーザランド RAM ディスクイメージのサイズは 最大 2.5MB(2,621,440bytes)までです。イメージファイルサイズがこれを超える場合は、 以下のように圧縮してください。

圧縮した場合、Armadilloの起動に要する時間が長くなります。

[pc]# gzip -9 [イメージファイル名]

圧縮後もイメージファイルが最大サイズより大きい場合、手順3で指定するサイズを小 さくしたり、ユーザランドに含めるファイルを減らすなどして再作成してください。

作成したイメージファイルをオンボード Flash に書き込む場合は、"2.11 オンボード Flash への書き込み"を参照してください。

### 2.11 オンボード Flash への書き込み

カーネルイメージ/ユーザランド RAM ディスクイメージは、シリアルダウンローダをイ ンストールしたホスト Linux PC から、シリアルポート経由で Armadillo にダウンロード して、オンボード Flash に書き込むことができます。ここでは、このダウンロード・Flash 書き込み手順について説明します。

オンボード Flash 上のブートプログラム領域(0x00000000 ~ 0x0000ffff)に標準のブート プログラム以外を書き込んでいる場合は、以下の手順では書き込みできません。" 2.11 CPU オンチップ ROM 起動によるオンボード Flash への書き込み "を参照して書き 込みを行ってください。

シリアルダウンローダのインストールは、"2.3 シリアルダウンローダ/オンボード Flash ライタのインストール"を参照してください。

- 1. Armadillo の電源が Off であることを確認し、Armadillo の COM1 と、ホスト PC のシ リアルポートをクロス(リバース)シリアルケーブルで接続する
- 2. ジャンパを JP1:ON/JP2:OFF に設定し、Compact Flash ソケットには何も挿入されて いない状態にする
- 3. Armadillo の電源を On にする

このとき、LED(D9)が数秒間だけ点灯しますので、消灯するまで待って手順4に移ってください。

 4. hermit でイメージをダウンロード/オンボード Flash 書き込みする 以下は、ホスト PC 側のシリアルポート "/dev/ttyS0"に Armadillo を接続した場合 の例です。他のシリアルポートに接続した場合、hermit のオプションに --port [シリアルポート名] を追加してください。

・Linux カーネルイメージの場合

 [pc]# hermit download -i [カーネルイメージファイル] -a 0x10000
 指定するカーネルイメージファイルは、非圧縮の"Image"、または圧縮済の "Image.gz"です。使用可能なイメージファイルのサイズは、最大 1,507,328 バ イトまでです。作成したカーネルの"Image"が最大サイズを超える場合、 "Image.gz"を使用してください。

・ユーザランド RAM ディスクイメージの書き込み

[pc]# hermit download -i [ユーザランドイメージファイル] -a 0x180000 使用可能なイメージファイルのサイズは、最大 2,621,440 バイトまでです。イメ ージファイルが最大サイズを超える場合は書き込むことができませんので、 RAM ディスクイメージサイズを小さくするなど再作成してください。

5. Armadillo の電源を Off にする

これで、オンボード Flash への書き込みは完了です。

オンボード Flash に書き込んだ Linux を起動する場合は、"**1.4 オンボード Flash か 5の Armadillo の起動**"を参照してください。

# 2.12 CPU オンチップ ROM 起動による オンボード Flash への書き込み

オンボード Flash 上のブートプログラム領域(0x0000000-0x00010000)に標準のブー トプログラム以外を書き込んでいる場合でも、Armadillo を CPU オンチップ ROM から 起動することで、シリアルダウンローダをインストールしたホスト Linux PC から、シリ アルポート経由で Armadillo にイメージをダウンロードして、オンボード Flash へ書き込 むことができます。

ここでは、この CPU オンチップ ROM 起動によるダウンロード・Flash 書き込み手順 について説明します。

シリアルダウンローダのインストールは、"2.3 シリアルダウンローダ/オンボード Flash ライタのインストール"を参照してください。

1. Armadillo の電源が Off であることを確認し、Armadillo の COM1 と、ホスト PC のシ リアルポートをクロス(リバース)シリアルケーブルで接続する

2. ジャンパを JP2:ON に設定する

3. shoehorn を起動する

以下は、ホスト PC 側のシリアルポート"/dev/ttyS0"に Armadillo を接続した場合の例です。他のシリアルポートに接続した場合、shoehorn のオプションに --port [シリアルポート名] を追加してください。

[pc]# shoehorn --armadillo --boot --terminal --loader /usr/lib/shoehorn/loader.bin --kernel /usr/lib/hermit/loader-armadillo-boot.bin --initrd /dev/null すべて 1 行で入力します。

4. Armadillo の電源を On にする

すぐにメッセージ表示が開始されます。正常に表示されない場合は、Armadilloの電源をOffにし、シリアルケーブルの接続やArmadilloのジャンパ設定を確認してください。

5. "hermit> "と表示されたら、Ctrl+Cをキー入力する

ここまでで、ホスト PC から hermit を使用して Armadillo ヘシリアルダウンロードを 行うための準備が整います。

オンボード Flash へのイメージの書き込み方は、"2.11 オンボード Flash への書き込み"の手順4以降と同様です。ブートプログラムをデフォルトのものに戻す場合、下記の通り行います。

[pc]# hermit download -i /usr/lib/hermit/loader-armadillo.bin -a 0x0 --force-locked すべて 1 行で入力します。

オンボード Flash 上のブートプログラム領域(0x00000000~0x0000ffff)を hermit で書き換える場合、「--force-locked」オプションが必要となります。

# 2.13 Win32 版 Hermit ホストについて

Hermit V1.3-armadillo-4 では、Windows 環境からシリアル経由でオンボード Flash を書き換えるためのユーティリティ(Hermit ホスト)を提供しています。Linux 版 Hermit と同様、Armadillo をオンボード Flash からブートさせて Flash を書き換えることができ ます。また、同時に Shoehorn 相当の機能もサポートしておりますので、オンチップ ROM からのブートによる Armadillo の Flash 書き換えが必要な場合も対応できます。

[インストール]

"hermit-1.3-armadillo-4\_win32.zip"が Win32版 Hermit(Shoehorn 相当 DLL を含む) のパッケージです。WindowsPC上で zip 解凍の可能なユーティリティを使用して、 インストールしたい任意のディレクトリに解凍してください。 [オンボード Flash への書き込み]

- 1. Armadillo と WindowsPC の接続 Armadillo の電源が Off であることを確認し、Armadillo の COM1 と、ホスト PC の シリアルポートをクロス(リバース)シリアルケーブルで接続してください。
- Armadilloのジャンパ設定 ジャンパを JP1:ON/JP2:OFF に設定し、Compact Flash ソケットには何も挿入され ていない状態にしてください。
- Armadilloの起動
   Armadilloの電源を入れてください。
- Hermit の起動 Armadillo を接続したシリアルポートを使用して Terminal アプリケーションを起動 している場合、これを終了してください。シリアルポートを使用しているアプリケー ションがないことを確認したら、hermit.exe をダブルクリックし、実行してください。 Hermit host for win32 ウィンドウが表示されます。
- 5. Flash 書き込みの設定

ウィンドウ上で、下記の各条件が設定できます。基本的に Linux 版のオプションと同 一の名称になっていますので、それぞれ適切に設定を行ってください。

- ・Port Armadillo を接続したシリアルポート名称(COM1、COM2 など)
- Input file Flash に書き込むデータファイル名称
   (ブートローダを書き込む場合は Hermit と同一ディレクトリに ある"loader-armadillo.bin"、その他の場合は任意のファイル)
- ・Address 書き込み先頭アドレス
- ・Verbose ON にすると、書き込みログの出力を詳細表示する
- ・Force locked ON にすると、ブートローダ自身への上書きを許可する (アドレス 0x0 から始まるブートローダ領域を書き換える場合は、 この設定を ON にする必要があります)

Shoehorn 相当の機能を使用する(次項目で説明します)

6. Flash 書き込みの開始

· Shoehorn

「Download」ボタンを押してください。Flashの書き込みを開始します。

7. Hermit for Win32の終了

「serial: completed 0x00XXXXXX (NNNNNN) bytes.」と表示され Flash の書き込み が完了したら、「Exit」ボタンを押しアプリケーションを終了してください。 [CPU オンチップ ROM 起動によるオンボード Flash への書き込み]

- 1. Armadillo と WindowsPC の接続 Armadillo の電源が Off であることを確認し、Armadillo の COM1 と、ホスト PC の シリアルポートをクロス(リバース)シリアルケーブルで接続してください。
- Armadilloのジャンパ設定 ジャンパを JP1:OFF/JP2:ON に設定し、Compact Flash ソケットには何も挿入され ていない状態にしてください。
- 3. Hermit の起動

Armadillo を接続したシリアルポートを使用して Terminal アプリケーションを起動 している場合、これを終了してください。シリアルポートを使用しているアプリケー ションがないことを確認したら、hermit.exe をダブルクリックし、実行してください。 Hermit host for win32 ウィンドウが表示されます。

4. Flash 書き込みの設定

ウィンドウ上の「Shoehorn」ボタンを押下してください。

5. Armadillo の起動

ターミナルウィンドウ上に

loader.bin: 1816 bytes (2048 bytes buffer) loader-armadillo-boot.bin: 23856 bytes shoehorn: warning: loader stack might clobber code Waiting for target - press Wakeup now.

のように表示されることを確認したら、Armadilloの電源を入れてください。

6. Hermit 起動

Armadillo 上にローダがロードされ、Hermit ホストが使用できる状態になります。 以降は前ページ[CPU オンチップ ROM 起動によるオンボード Flash への書き込み] の 5.以降とまったく同様に操作できますので、そちらを参照してください。

# 2.14 ターミナルとして使用するシリアルポートの 変更について

Armadillo は、デフォルトでシリアルポート COM1 をターミナルとして使用するよう設 定されていますが、代替として COM2 をターミナルとして使用するためのイメージも用意 されています。

COM2 をターミナルとして使用する場合、以下を参照してイメージファイルを選択し、オンボード Flash を書き換えて使用してください。

オンボード Flash の書き換え方法は、"2.11 オンボード Flash への書き込み"、"2.12 CPU オンチップ ROM からの起動によるオンボード Flash への書き込み"、"2.13 Win32 版 Hermit ホストについて"を参照してください。

| ターミナルとして使用する        | COM1                 | COM2                        |
|---------------------|----------------------|-----------------------------|
| シリアルポート             |                      |                             |
| ブートローダ              | loader-armadillo.bin | loader-armadillo-ttyAM1.bin |
| (先頭アドレス:0x0000000)  |                      |                             |
| カーネル                | Image または Image.gz   | Image または Image.gz          |
| (先頭アドレス:0x00010000) |                      | (COM1 の場合と同一)               |
| ユーザランド              | initrd.img.gz        | initrd-ttyAM1.img.gz        |
| (先頭アドレス:0x00180000) |                      |                             |

表 2-10 オンボード Flash 書き込みイメージファイル対応表

ブートローダイメージ"loader-armadillo.bin"および"loader-armadillo-ttyAM1.bin"は、 Linux 用 Hermit パッケージ、Hermit for win32 パッケージ両方に同梱されています。

書き換え後の操作については、"1.4 オンボード Flash からの Armadillo の起動"を、「COM1」を「COM2」と読み替えながら参照してください。

# <u>3 Compact Flash システム構築</u>

# 3.1 Compact Flash への Linux システムの構築

Armadillo は、Compact Flash に搭載した Linux システムから起動することが可能で す。このための、CompactFlash 用 Armadillo Linux イメージと、Debian GNU/Linux 2.2 のイメージが用意されています。

ここでは、これらの Linux システムイメージを、PC からネットワーク経由で Armadillo に転送し、Comapact Flash 上に構築する手順について説明します。

それぞれの Linux システムのインストール直後のディスク使用容量は、以下の通りです。 使用用途によってある程度のディスク空き容量も必要になりますので、この点を考慮し

て、十分な容量の Compact Flash をご用意ください。

| Armadillo Linux:                    | 約 6MB   |
|-------------------------------------|---------|
| Debian GNU/Linux 2.2 (標準インストール版):   | 約 70MB  |
| Debian GNU/Linux 2.2 (開発環境インストール版): | 約 100MB |

- 1. Armadillo の電源が Off であることを確認し、Armadillo の COM1 と、ホスト PC のシ リアルポートをクロス(リバース)シリアルケーブルで接続する
- 2. ジャンパを JP1:OFF/JP2:OFF に設定し、空の Compact Flash を挿入する。
- 3. "**1.4 オンボード Flash からの Armadillo の起動**"を参考にしてオンボード Flash から Armadillo を起動し、ネットワークに接続する

4. Armadillo 上で、Compact Flash のパーティションを設定する Armadillo 上で Compact Flash から起動する場合、起動するパーティションのタイ プに 0x83(Linux)を設定する必要があります。 以降の Armadillo 側の操作は、すべて root ユーザで行う必要があります。

[armadillo]# fdisk /dev/hda

fdisk コマンドの例 d コマンドで既存のパーティションを削除 n コマンドでパーティションを作成 t コマンドでパーティションタイプを 83(Linux)に設定 w コマンドで設定を書き込み、fdisk を終了

5. 作成したパーティションを、EXT2 ファイルシステムとして初期化する Armadillo のブートプログラムから Compact Flash 上のシステムを起動する場合、 mke2fs のオプションに必ず"-O none"をつけてください。

[armadillo]# mke2fs -O none [パーティションデバイス(/dev/hda1 など)]

6. Compact Flash を/mnt にマウントする

[armadillo]# mount [パーティションデバイス(/dev/hda1 など)] /mnt

7. Armadillo の/home/ftp/pub に、RAM ファイルシステムをマウントし、一般ユーザーに 書き込み権限を与える

[armadillo]# mount -t ramfs ramfs /home/ftp/pub [armadillo]# chmod 777 /home/ftp/pub 8. ホスト PC から Armadillo に ftp で接続し、システムイメージファイルを転送する

[pc]# ftp [Armadillo の IP アドレス]
Name: ftp
Password: (なし)
ftp> cd pub
ftp> binary
ftp> put rootimage.tgz [注: Armadillo Linux の場合]
ftp> bye
Debian GNU/Linux 2.2 の場合、put するファイル名が debian1~2.tgz(標準インストール版の場合)、または debian\_devel1~3.tgz(開発環境インストール版)となります。
以降の "rootimage.tgz "ファイルも当該ファイル名に読み替えてください。
Debian GNU/Linux 2.2 の場合、システムイメージファイルは、標準インストール版で2 ファイル、開発環境インストール版 3 ファイルに分割されていますので、手順8~9を繰り返して、すべてのファイルを Compact Flash 上に展開してください。

9. Armadillo 上で、システムイメージファイルを Compact Flash に展開する

[armadillo]# (cd /mnt; tar zxf /home/ftp/pub/rootimage.tgz) Debian GNU/Linux 2.2 の場合、 [armadillo]# rm /home/ftp/pub/[イメージファイル名] としてイメージファイルを削除し、すべての分割ファイルを展開するまで手順 8~ 9 を繰り返してください。

10. Compact Flash をアンマウントし、Armadillo を終了する

[armadillo]# umount /mnt [armadillo]# halt

これで、Compact Flash上にArmadilloで起動可能なLinuxシステムが構築されます。 Compact Flash から起動したい場合は、次の"**3.2 Compact Flash からの Armadillo の起動**"を参考にしてください。

# 3.2 Compact Flash からの Armadillo の起動

Armadillo を Compact Flash 上のシステムから起動する場合、ジャンパを JP1:ON/JP2:OFF と設定し、起動するシステムの入った Compact Flash を挿入してくだ さい。

他はオンボード Flash からの起動と変わりありません。"1.4 オンボード Flash からの Armadillo の起動"を参考にしてください。

# <u>4 各システム収録アプリケーション</u>

# 4.1 Armadillo Linux

# 収録アプリケーションについて

オンボード Flash にデフォルトで搭載されている Armadillo Linux に収録されている アプリケーションは、以下のソースファイルパッケージを使用しています。

| busybox       | Tiny utilities for small and emdebbed systems.                  |
|---------------|-----------------------------------------------------------------|
|               | (組込機器向けの小さな基本ユーティリティ集)                                          |
| cron          | management of regular backgroud processing                      |
|               | (バックグラウンドプロセス管理サービス)                                            |
| e2fsprogs     | The EXT2 file system utilities and libraries                    |
|               | (EXT2 ファイルシステムユーティリティとライブラリ)                                    |
| iptables      | IP packet filter administration for 2.4.X kernels               |
|               | (IP パケットフィルター管理ユーティリティ)                                         |
| linux-ftpd    | FTP server                                                      |
|               | (FTP サーバ)                                                       |
| netbase       | Basic TCP/IP networking binarys                                 |
|               | (基本 TCP/IP ネットワーキング)                                            |
|               | うち、inetd(inetd サーバ)のみ収録                                         |
| netkit-telnet | The telnet client. / The telnet server.                         |
|               | (TELNET クライアント/TELNET サーバ)                                      |
| ntp           | Daemon and utilities for full NTP v4 timekeeping participation. |
|               | (NTP v4 デーモンとユーティリティ)                                           |
|               | うち、ntpdate(NTP クライアントユーティリティ)のみ収録                               |
| pump          | Simple DHCP/BOOTP client for 2.2.x kernels                      |
|               | (DHCP/BOOTP クライアント)                                             |
| thttpd        | tiny/turbo/throttling HTTP server                               |
|               | (tiny/turbo/throttling HTTP サーバ)                                |
| tiny-login    | a multi-call binary for login and user account administration   |
|               | (ログイン/ユーザアカウント管理)                                               |
| util-linux    | Miscellaneous system utilities.                                 |
|               | (様々なシステムユーティリティ)                                                |
|               | うち、hwclock(ハードウェアクロックユーティリティ)、                                  |
|               | 及び fdisk(Linux パーティションテーブルエディタ)のみ収録                             |

表 4-1 Armadillo Linux 収録アプリケーション一覧

# 4.2 Armadillo 用 Debian GNU/Linux 2.2 に ついて

Compact Flash 向け Debian GNU/Linux 2.2 として、標準インストール版(potato\_std) と開発環境インストール版(potato\_devel)が用意されています。これらの収録パッケージ は、以下の通りです。

標準インストール版・開発環境インストール版それぞれについて、" "がインスト ール済みパッケージ、"-"が未インストールパッケージを表しています。

| 標準 | 開発 | パッケージ名             | パッケージ説明                                                         |
|----|----|--------------------|-----------------------------------------------------------------|
|    |    | adduser            | Add users and groups to the system.                             |
|    |    | ae                 | Anthony's Editor a tiny full-screen                             |
|    |    |                    | editor                                                          |
|    |    | apt                | Advanced front-end for dpkg                                     |
|    |    | at                 | Delayed job execution and batch                                 |
|    |    |                    | processing                                                      |
|    |    | base-config        | Debian base configuration package                               |
|    |    | base-files         | Debian base system miscellaneous files                          |
|    |    | base-passwd        | Debian Base System Password/Group                               |
|    |    |                    | Files                                                           |
|    |    | bash               | The GNU Bourne Again SHell                                      |
|    |    | bc                 | The GNU bc arbitrary precision                                  |
|    |    |                    | calculator language                                             |
| -  |    | binutils           | The GNU assembler, linker and binary                            |
|    |    | hadmainntila       | utilities.                                                      |
|    |    |                    | More utilities from 4.4BSD-Lite.                                |
|    |    | bsdutils           | Basic utilities from 4.4BSD-Lite.                               |
| -  |    | bzipz              | A high-quality block-sorting file<br>compressor - utilities     |
|    |    | console-data       | Keymaps, fonts, charset maps, fallback tables for console-tools |
|    |    | console-tools      | Linux console and font utilities.                               |
|    |    | console-tools-libs | Shared libraries for Linux console and                          |
|    |    | cnio               | CNU cnio a program to manage                                    |
|    |    | cpio               | archives of files                                               |
| -  |    | срр                | The GNU C preprocessor.                                         |
|    |    | cron               | management of regular background                                |
|    |    |                    | processing                                                      |
|    |    | dc                 | The GNU dc arbitrary precision                                  |
|    |    |                    | reverse-polish calculator                                       |
|    |    | debconf-tiny       | Tiny subset of debconf for the base                             |
|    |    |                    | system                                                          |

表 4-2 Armadillo 向け Debian GNU/Linux 2.2 収録アプリケーション一覧

| -        | debhelper    | helper programs for debian/rules                     |
|----------|--------------|------------------------------------------------------|
|          | debianutils  | Miscellaneous utilities specific to                  |
|          |              | Debian.                                              |
| -        | devscripts   | Scripts to make the life of a Debian                 |
|          |              | Package maintainer easier                            |
| -        | dh-make      | Debianizing Tool for debhelper                       |
|          | diff         | File comparison utilities                            |
|          | dpkg         | Package maintenance system for Debian                |
|          | dnka-dev     | Package building tools for Debian                    |
|          | e2fsnrogs    | The FXT2 file system utilities and                   |
|          |              | libraries.                                           |
|          | elvis-tiny   | Tiny vi compatible editor for the base               |
|          | exim         | Exim Mailer                                          |
| -        | fakeroot     | Gives a fake root environment                        |
|          | fhset        | Framehuffer device maintenance                       |
|          | IDSCC        | program.                                             |
|          | fdutils      | Linux floppy utilities                               |
| -        | file         | Determines file type using "magic"                   |
|          |              | numbers                                              |
|          | fileutils    | GNU file management utilities.                       |
|          | findutils    | utilities for finding filesfind, xargs,              |
|          |              | and locate                                           |
|          | ftp          | The FTP client.                                      |
| -        | g++          | The GNU C++ compiler.                                |
| -        | gcc          | The GNU C compiler.                                  |
| -        | gdb-arm      | The GNU Debugger - ARM processor only                |
|          | gettext-base | GNU Internationalization utilities for               |
|          |              | the base system                                      |
|          | grep         | GNU grep, egrep and fgrep.                           |
|          | groff        | GNU troff text-formatting system.                    |
|          | gzip         | The GNU compression utility.                         |
|          | hostname     | A utility to set/show the host name or domain name   |
| <u> </u> | info         | Standalone GNU Info documentation                    |
|          |              | browser                                              |
| -        | jove         | This is Jonathan's Own Version of                    |
|          |              | Emacs (jove), a small and powerful editor            |
|          | ldso         | The Linux dynamic linker. library and                |
|          |              | utilities.                                           |
| -        | less         | A file pager program, similar to more(1)             |
| -        | libbz2       | A high-quality block-sorting file                    |
|          |              | compressor library - runtime                         |
|          | libc6        | GNU C Library: Shared libraries and<br>Timezone data |
|          |              |                                                      |

| - | libc6-dbg           | GNU C Library: Libraries with                                    |
|---|---------------------|------------------------------------------------------------------|
| _ | libc6-dev           | GNU C Library: Development Libraries                             |
|   |                     | and Header Files.                                                |
|   | libdb2              | The Berkeley database routines (run-time files).                 |
|   | libgdbmg1           | GNU dbm database routines (runtime version). [libc6 version]     |
|   | libgpmg1            | General Purpose Mouse Library [libc6]                            |
|   | libident            | simple RFC1413 client library - runtime                          |
|   | liblockfile1        | Shared library with NFS-safe locking functions.                  |
|   | libncurses4         | Shared libraries for terminal handling                           |
|   | libncurses5         | Shared libraries for terminal handling                           |
| - | libncurses5-dev     | Developer's libraries and docs for ncurses                       |
|   | libnewt0            | Not Erik's Windowing Toolkit - text<br>mode windowing with slang |
|   | libopenldap-runtime | OpenLDAP runtime files for libopenIdap                           |
|   | libopenldap1        | OpenLDAP libraries.                                              |
|   | libpam-modules      | Pluggable Authentication Modules for PAM                         |
|   | libpam-runtime      | Runtime support for the PAM library                              |
|   | libpam0g            | Pluggable Authentication Modules library                         |
|   | libpcre2            | Philip Hazel's Perl Compatible Regular<br>Expression library     |
| - | libpopt-dev         | lib for parsing cmdline parameters -<br>development files        |
|   | libpopt0            | lib for parsing cmdline parameters                               |
|   | libreadline4        | GNU readline and history libraries, run-time libraries.          |
|   | libstdc++2.10       | The GNU stdc++ library                                           |
| - | libstdc++2.10-dbg   | The GNU stdc++ library (debugging files)                         |
| - | libstdc++2.10-dev   | The GNU stdc++ library (development files)                       |
|   | libwrap0            | Wietse Venema's TCP wrappers library                             |
|   | locales             | GNU C Library: National Language (locale) data [binary]          |
|   | lockfile-progs      | Programs for locking and unlocking files<br>and mailboxes.       |
|   | login               | System login tools                                               |
|   | logrotate           | Log rotation utility                                             |
| - | lrzsz               | Tools for zmodem/xmodem/ymodem file                              |
|   |                     | transfer                                                         |
|   | mailx               | A simple mail user agent.                                        |
| - | make                | The GNU version of the "make" utility.                           |
|   | makedev             | Creates special device files in /dev.                            |

|   | man-db          | Display the on-line manual.                            |
|---|-----------------|--------------------------------------------------------|
|   | manpages        | Man pages about using a Linux system.                  |
|   | mawk            | a pattern scanning and text processing                 |
|   |                 | language                                               |
|   | modconf         | Device Driver Configuration                            |
|   | modutils        | Linux module utilities.                                |
|   | mount           | Tools for mounting and manipulating                    |
|   | · · ·           | filesystems.                                           |
|   | ncurses-base    | Descriptions of common terminal types                  |
|   | ncurses-bin     | Terminal-related programs and man                      |
|   |                 | pages                                                  |
|   | netbase         | Basic TCP/IP networking binaries                       |
|   | nvi             | 4.4BSD re-implementation of vi.                        |
|   | nvı             | Change and administer password and group data          |
|   | natah           | group data.                                            |
| - | part 5 005      | Apply a unit me to an original                         |
|   | herr-2.002      | Report Language                                        |
|   | nerl-5 005-base | The Pathologically Eclectic Rubbish                    |
|   |                 | Lister                                                 |
|   | perl-base       | Fake package assuring that one of the                  |
|   |                 | -base package is installed                             |
|   | ррр             | Point-to-Point Protocol (PPP) daemon.                  |
|   | pppconfig       | A text menu based utility for                          |
|   |                 | configuring ppp.                                       |
|   | procps          | The /proc file system utilities.                       |
|   | pump            | Simple DHCP/BOOTP client for 2.2.x                     |
|   |                 | kernels                                                |
|   | sed             | The GNU sed stream editor.                             |
|   | setserialsed    | Controls configuration of serial ports.                |
|   | shellutils      | The GNU shell programming utilities.                   |
|   | slang1          | The S-Lang programming library -                       |
|   |                 | runtime version.                                       |
| - | siang1-dev      | Ine S-Lang programming library,<br>dovelopment version |
|   | svsklad         | Karnal and system logging daamons                      |
|   | syskilogu       | System-V like init                                     |
|   | tar             | CNU tar                                                |
|   | tasksal         | New task packages selector                             |
|   | tend            | Wiatsa Vanama's TCP wrannar utilitias                  |
|   | tolnot          | The telest client                                      |
|   | tortutile       | The CNU toyt file processing utilities                 |
|   | undata          | doomon to pariadically fluch filosystem                |
|   |                 | buffers.                                               |
|   | util-linux      | Miscellaneous system utilities.                        |
|   | whiptail        | Displays user-friendly dialog boxes from               |
|   |                 | shell scripts.                                         |
|   | whois           | whois client                                           |

# <u>5 注意事項</u>

# 5.1 ソフトウェア使用に関しての注意事項

本製品に含まれるソフトウェア(付属のドキュメントも含みます)は、現状のまま(AS IS) 提供されるものであり、特定の目的に適合することや、その信頼性、正確性を保証するも のではありません。また、本製品の使用による結果についてもなんら保証するものではあ りません。

| 梅澤無線電機株式会社                                                           |                                 |  |  |  |
|----------------------------------------------------------------------|---------------------------------|--|--|--|
| 101-0044 東京都千代田区鍛冶町 2-8-12 吉川ビル 2F                                   | TEL03-3256-4491 FAX03-3256-4494 |  |  |  |
| 仙台宮葉所<br>982-0012 仙台市太白区長町南4丁目25-5<br>札幌営業所                          | TEL022-304-3880 FAX022-304-3882 |  |  |  |
| 1060-0062 札幌市中央区南 2 条西 7 丁目                                          | TEL011-251-2992 FAX011-281-2515 |  |  |  |
| 本製品・資料についての技術的なお問い合わせは技術推進部直通ダイヤル(TEL/FAX)へ<br>0 1 2 0 - 0 2 4 7 6 8 |                                 |  |  |  |
|                                                                      |                                 |  |  |  |

2003年7月28日

rev.1.13

Armadillo[HT-1070] software manual

株式会社アットマークテクノ 004-0062 札幌市厚別区厚別西2条2丁目3-14 SD ビル2F TEL011-890-6551 FAX011-890-6552